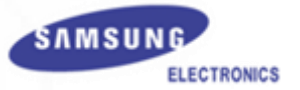

## Регистрация WIP ITP в системах OfficeServ

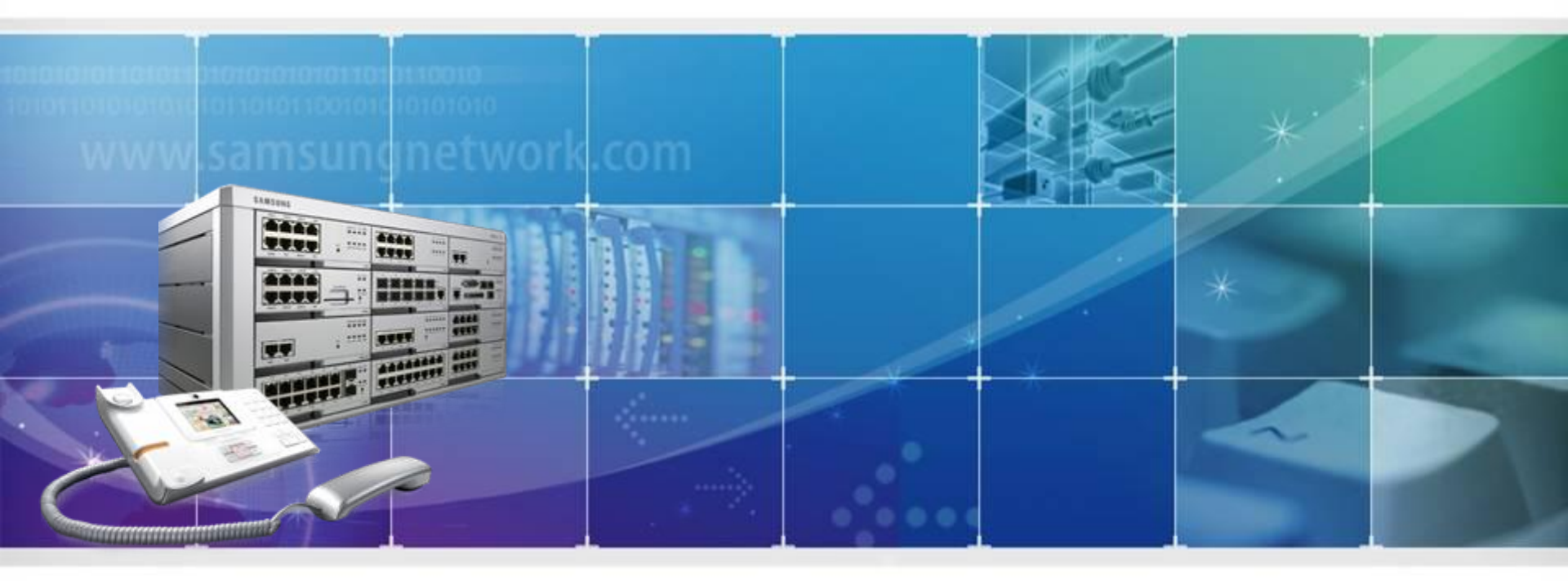

Samsung Electronics Co., Ltd.

| 6.3.2.Virtual Card Change |      |               |              |     |     |     |     |      |  |
|---------------------------|------|---------------|--------------|-----|-----|-----|-----|------|--|
| Cabinet                   | Slot | Previous Card | Current Card | VSL | VDL | ITP | WIP | SIPP |  |
|                           | 12   | WIFIITP       | WiFilTP      |     |     |     |     |      |  |
|                           | 1    | VirtSLI       | VirtSLI      |     |     |     |     |      |  |
|                           | 2    | MOBEX-STN     | MOBEX-STN    |     |     |     |     |      |  |
|                           | 3    | MOBEX-STN     | MOBEX-STN    |     |     |     |     |      |  |
|                           | 4    | MOBEX-STN     | MOBEX-STN    |     |     |     |     |      |  |
|                           | 5    | MOBEX-STN     | MOBEX-STN    |     |     |     |     |      |  |
| 2                         | 6    | MOBEX-STN     | MOBEX-STN    |     |     |     |     |      |  |
|                           | 7    | Group Conf.   | Group Conf.  |     |     |     |     |      |  |

-Для получения возможности регистрации Wi-Fi терминалов SMT-i5100 необходимо установить виртуальную карту WiFi ITP в DM 6.3.2, либо убедиться в её наличии.

Регистрация WIP ITP

| 2.8.0.Numbering Plan |   |                     |               |            |  |  |
|----------------------|---|---------------------|---------------|------------|--|--|
| Cabinet C1 💌         |   |                     |               |            |  |  |
| Slot Channe          |   | Port No Device Type |               | Tel Number |  |  |
|                      | 4 | 59                  | ITP-5107D/16C |            |  |  |
|                      | 1 | 60                  | SIP Phone     |            |  |  |
| <u></u>              | 2 | 61                  | SIP Phone     |            |  |  |
| 00                   | 3 | 62                  | SIP Phone     |            |  |  |
|                      | 4 | 63                  | SIP Phone     |            |  |  |
|                      | 1 | 64                  | SIP Phone     |            |  |  |
|                      | 2 | 65                  | SIP Phone     |            |  |  |
| 89                   | 3 | 66                  | SIP Phone     |            |  |  |
|                      | 4 | 67                  | SIP Phone     |            |  |  |
|                      | 1 | 72                  | ITP-5107D/16C |            |  |  |
|                      | 2 | 73                  | ITP-5107D/16C |            |  |  |
| 810                  | 3 | 74                  | ITP-5107D/16C |            |  |  |
|                      | 4 | 75                  | ITP-5107D/16C |            |  |  |
|                      | 1 | 76                  | ITP-5107D/16C |            |  |  |
|                      | 2 | 77                  | ITP-5107D/16C |            |  |  |
| 811                  | 3 | 78                  | ITP-5107D/16C |            |  |  |
|                      | 4 | 79                  | ITP-5107D/16C |            |  |  |
|                      | 1 | 80                  | WIP Phone     | 3490       |  |  |
| 010                  | 2 | 81                  | WIP Phone     |            |  |  |
| 812                  | 3 | 82                  | WIP Phone     |            |  |  |
|                      |   |                     |               |            |  |  |

- Для появившихся портов необходимо задать нумерацию в DM 2.8.0

|                       |         |          |             | 5.3.1.WLAN Parameter     |                           |        |        |    |  |
|-----------------------|---------|----------|-------------|--------------------------|---------------------------|--------|--------|----|--|
|                       |         |          |             | Item                     |                           | Value  |        |    |  |
|                       |         |          |             |                          | RF Channel                |        | 1,6,11 |    |  |
| 2.7.3.WIP Information |         |          |             |                          |                           | 1      | G.729  |    |  |
| Tel Number            | User ID | Password | Insert Code | Handove                  | Order                     | 2      | 2 None |    |  |
| 3490                  | 3490    | ****     |             | 70                       | Codec 3                   |        | None   |    |  |
|                       |         |          |             |                          |                           | 4      | None   |    |  |
|                       |         |          |             | Static WIP Policy        |                           | Enable |        |    |  |
|                       |         |          | Version     |                          | 2009.04.10 v4.40          |        |        |    |  |
|                       |         |          |             |                          | Max AP Channel            |        | 0      |    |  |
|                       |         |          |             |                          | ReTrans. T1 Time (100ms)  |        | 5      |    |  |
|                       |         |          |             |                          | ReTrans. T2 Time (100ms)  |        | 40     |    |  |
|                       |         |          |             |                          | ReTrans. T4 Time (100ms)  |        | 50     |    |  |
|                       |         |          |             |                          | General Ring Time (100m   | 60     |        |    |  |
|                       |         |          |             | Invite Ring Time (100ms) |                           |        |        | 10 |  |
|                       |         |          |             |                          | Gen. No Response Time (   | 50     |        |    |  |
|                       |         |          |             |                          | Inv. No Response Time (1  | 60     |        |    |  |
|                       |         |          |             |                          | Request Retry Time (100n  | ns)    | 50     |    |  |
|                       |         |          |             |                          | Provisional Timer (100ms) | )      | 1800   |    |  |
|                       |         |          |             |                          | Register VoWLAN           |        | Enable |    |  |

-Далее необходимо задать параметры авторизации (User ID и пароль) для каждого WIP абонента

в DM 2.7.3. Включить возможность авторизации (Register VoWLAN) можно в DM 5.3.1.

Если предполагается использование статических IP адресов для трубок, то нужно включить

опцию «Static WIP Policy»

## Регистрация WIP ITP

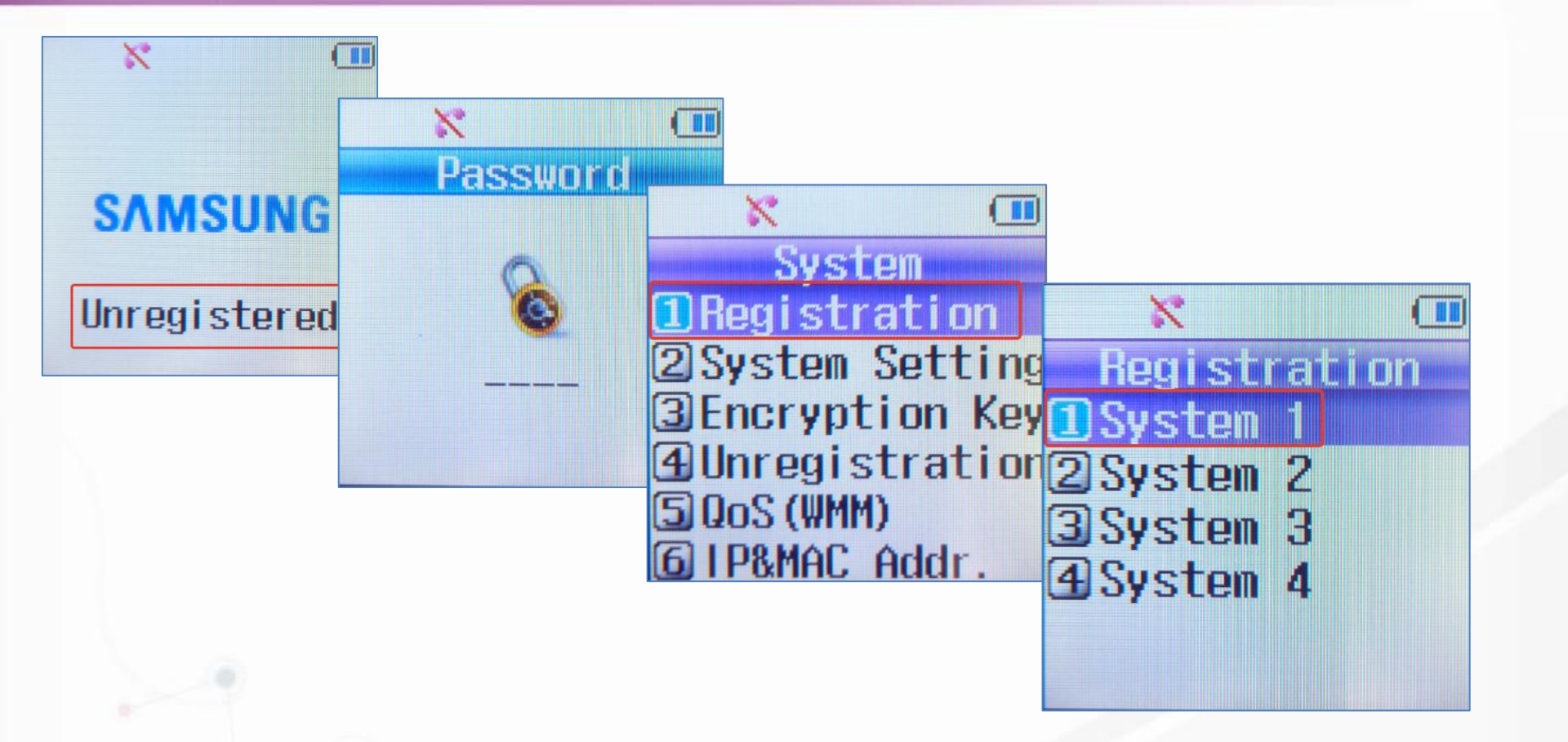

-Теперь можно переходить к непосредственной регистрации. Включив трубку нужно зайти в меню «System» (с паролем 0000) – «Registration» и выбрать систему для регистрации «System 1».

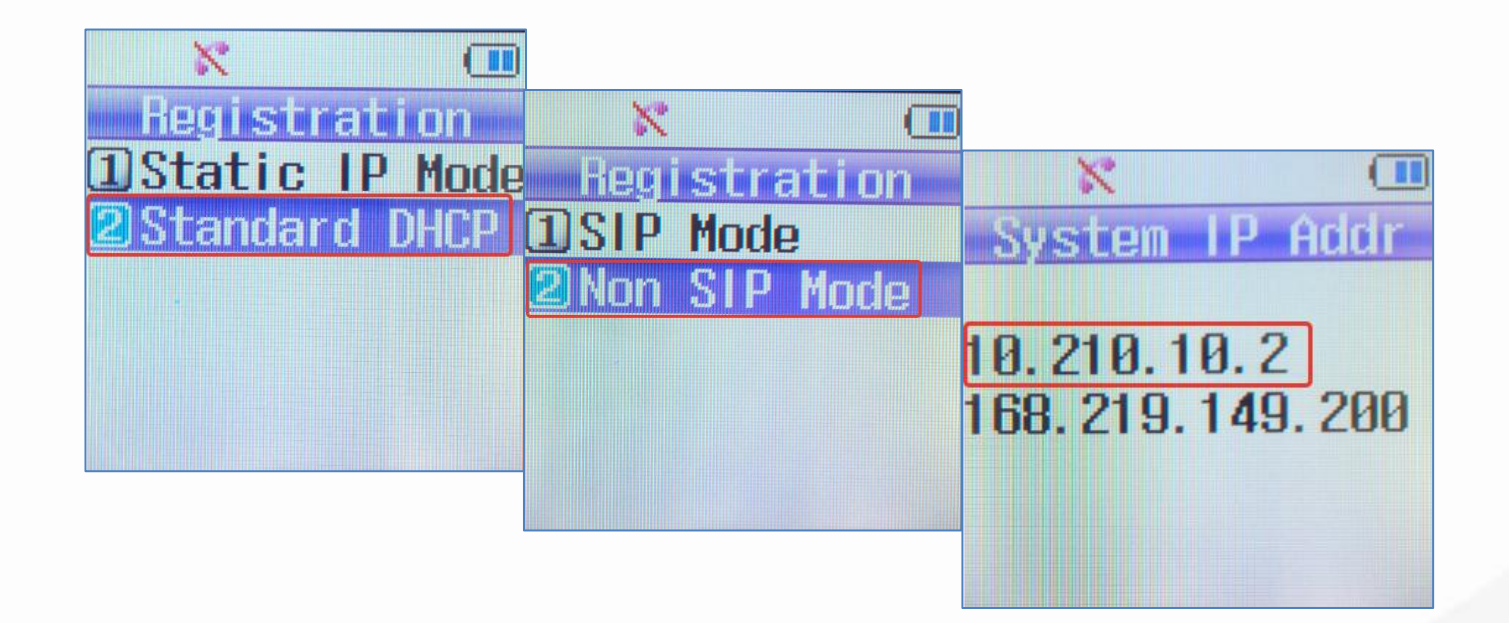

-При использовании в сети сервера динамической IP адресации нужно выбрать «Standard DHCP». В случае использования телефона в составе OfficeServ необходимо использовать «Non SIP Mode». Далее нужно указать IP адрес процессора системы.

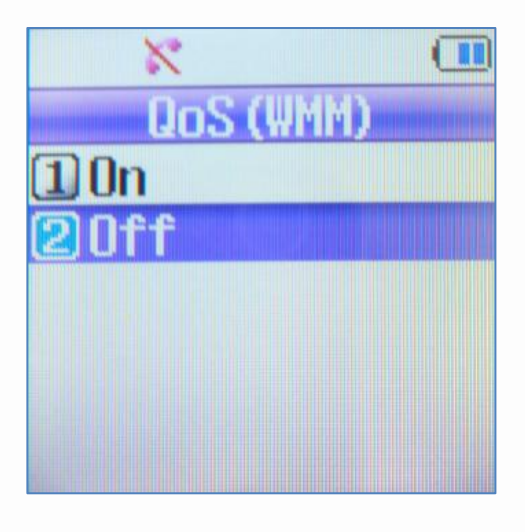

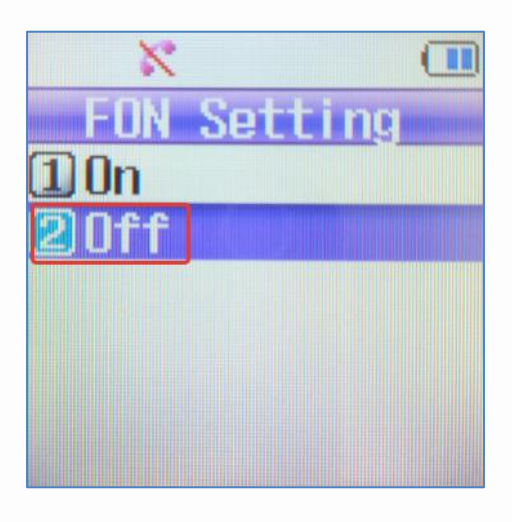

-Если в сети используется механизм приоритезации медиа трафика, то опция «QoS» должна быть включена. Опцию поддержки сервиса «FON» можно выключить.

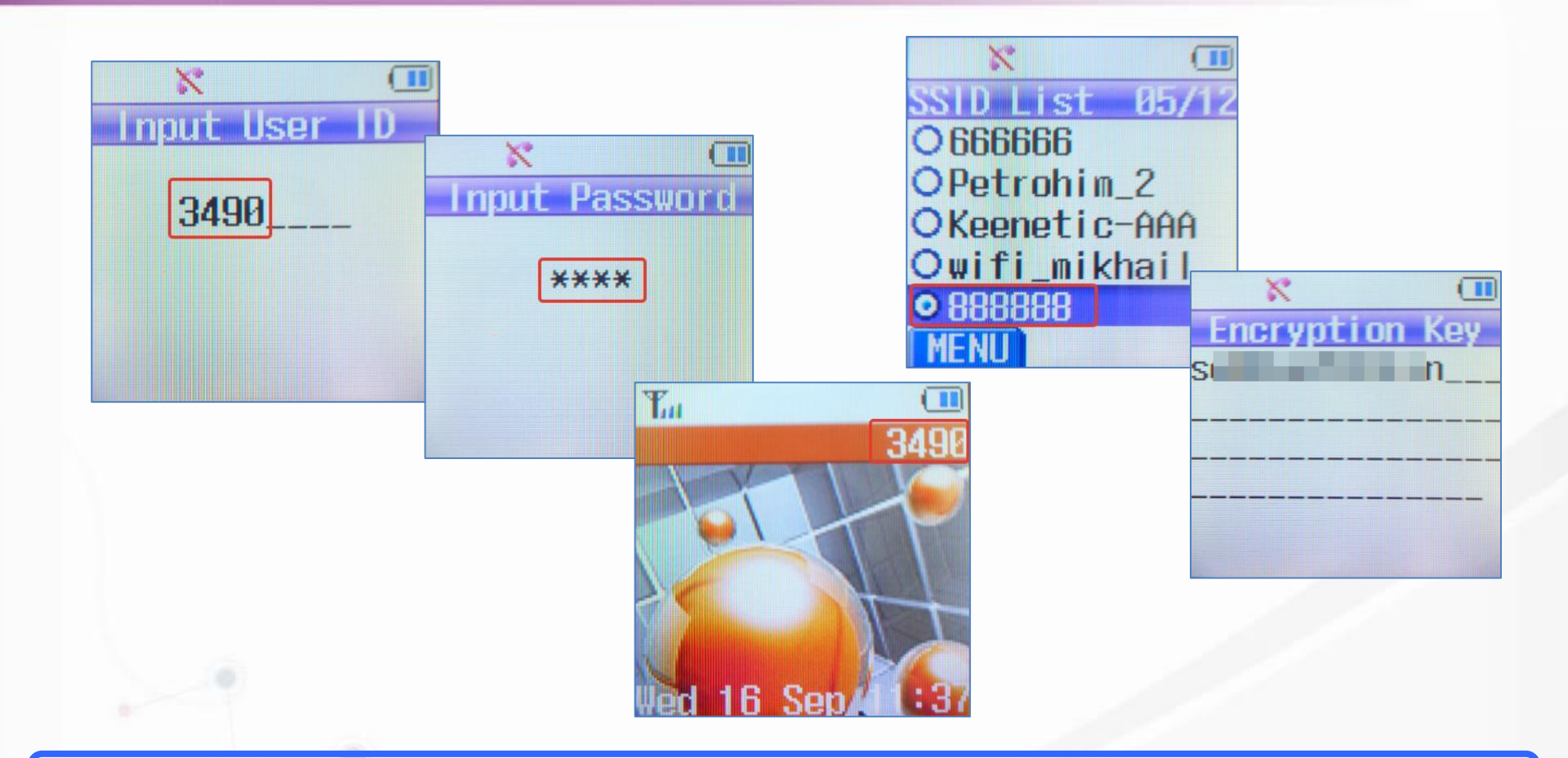

-Основными данными для авторизации являются User ID и пароль, которые были предварительно заданы в DM 2.7.3. Завершает процедуру выбор SSID беспроводной сети, в которой производится регистрация, и указание (при необходимости) ключа этой сети.